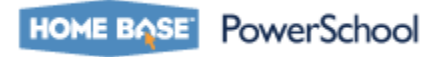

#### How to Export Data Using the Data Export Manager

On the start page, choose **Special Functions** from the main menu. The Special Functions page appears. Choose **Importing & Exporting**. The Importing & Exporting page appears. Choose **Data Export Manager**. The Data Export Manager page appears.

#### **Export From**

Choose Student Email

## **Data Export Manager**

| Select Colum | ins to Export               |   |  |
|--------------|-----------------------------|---|--|
|              |                             |   |  |
| Export From  |                             | - |  |
|              | S_NC_TAS_DISTRICT           | * |  |
|              | S_NC_TAS_SCHOOL             |   |  |
|              | S_NC_TAS_SYS_CODE           |   |  |
|              | S_NC_TRANSPORTATION         |   |  |
|              | S_NC_WAPT_AUDII             |   |  |
|              |                             |   |  |
|              |                             |   |  |
|              |                             |   |  |
|              |                             |   |  |
| Select Recor | S NO WART SHEET AUDIT       |   |  |
|              | S NC WAPT SHEET AUDIT ITEMS |   |  |
| Export Sum   | S NC WAPT SHEET ITEMS       |   |  |
|              | S NC WAPT SHEET WORK        |   |  |
|              | S NC WAPT SHEET WORK ITEMS  |   |  |
|              | S NC WAPT WORK              |   |  |
|              | Student Email               |   |  |
|              | STUDENTCOREFIELDS           | E |  |
|              | Transportation              |   |  |
|              | USERSCOREFIELDS             | - |  |

After choosing the data set, the available fields appear in a field list on the left side of the page.

- To export all fields within the data set, select the data set checkbox. Note all the checkboxes appear selected.
- To remove all fields within the data set, deselect the data set checkbox.

#### Click Save Template

| Student Email                 | Sort | Field               | Label               | Remov |
|-------------------------------|------|---------------------|---------------------|-------|
| ✓ Student_Number ✓ First Name |      | Student_Number      | Student_Number      | -     |
| ✓ Last_Name                   | •    | First_Name          | First_Name          | -     |
| Grade_Level                   |      | Last_Name           | Last_Name           |       |
| SchoolD State_StudentNumber   | •    | Email               | Email               | -     |
|                               |      | Grade_Level         | Grade_Level         | -     |
|                               | •    | SchoolID            | SchoolID            | -     |
|                               |      | State_StudentNumber | State_StudentNumber |       |

- Enter the name of the template.
- Enter a description of the template.
- Note the mapped fields that are included in the template.

#### Click Save as New.

| Save Export Template |            | × |
|----------------------|------------|---|
| Name                 | email list |   |
| Description          |            |   |
|                      |            |   |
|                      |            |   |
|                      |            |   |

#### 500 characters left

Fields

| Field Name     | Label                  |  |  |
|----------------|------------------------|--|--|
| Student_Number | Student_Number         |  |  |
| First_Name     | First_Name             |  |  |
| Last_Name      | Last_Name              |  |  |
| Email          | Email                  |  |  |
| 0 I I I        |                        |  |  |
|                | Save as New Save Cance |  |  |

#### Click Next.

| _ |
|---|
|   |
|   |
|   |
|   |
|   |
|   |

#### Student to include

Indicate which student records you want to include in the export file. Note the number of students for the current student selection. Uncheck to include all student records in the export.

#### Click Next.

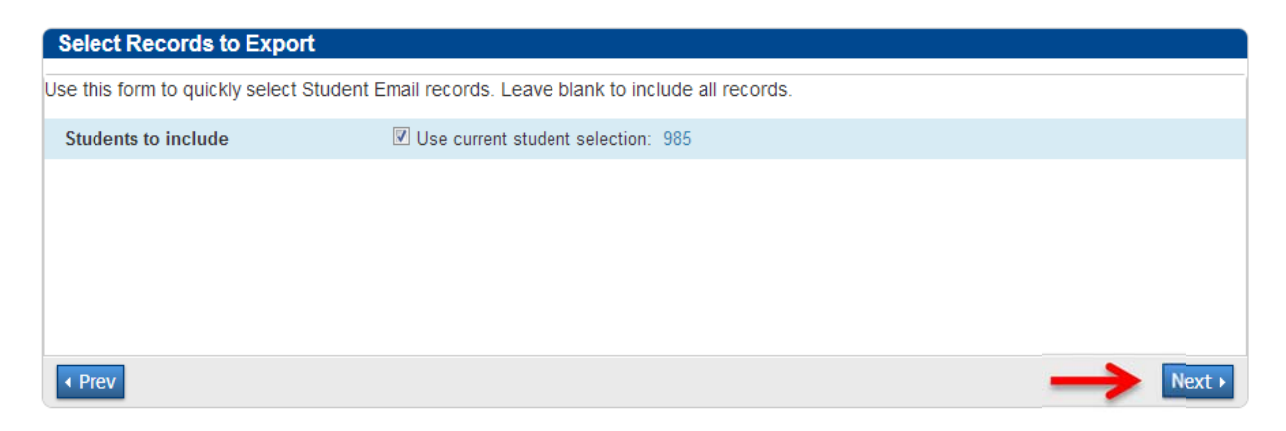

#### Click Export

Save and/or download the export file to your desktop (varies depending on your browser).

Open the file in Excel or save with an .xls file extension

| Export Summary an      | nd Output Options |  |          |
|------------------------|-------------------|--|----------|
| Export Summary         |                   |  |          |
| Records to Export:     | 985               |  |          |
| Export Format          |                   |  |          |
| Line Delimiter:        | CR 💌              |  |          |
| Field Delimiter:       | Tab 💌             |  |          |
| Character Set:         | Windows Ansi 💌    |  |          |
| Export Options         |                   |  |          |
| Include Column Head    | ers:              |  |          |
| Surround "field values | s" in Quotes: 🔲   |  |          |
| ✓ Prev                 |                   |  | Export • |

#### How to Import Data Using the Data Import Manager

Using the Data Import Manager, you can quickly and easily import data from a text file into PowerSchool.

On the start page, choose **Special Functions** from the main menu. The Special Functions page appears.

Choose Importing & Exporting. The Importing & Exporting page appears.

Choose Data Import Manager. The Data Import Manager page appears..

Choose or Browse for the file to be imported, Import into: Select Student Email, click Next

#### **Data Import Manager**

| Select Source and Target                          |        |
|---------------------------------------------------|--------|
|                                                   |        |
| Source: Choose File e-maillist.txt                |        |
| Import Into: Student Email                        |        |
| Field Delimiter: Tab  Character Set: Windows Ansi |        |
|                                                   |        |
|                                                   |        |
|                                                   |        |
|                                                   | Next • |

For Student Email, only Student Number and Email appear mapped. Student Number is required for importing Student Emails.

#### Click Next

Doc # 41 - Revision 1.0

| Map Columns                    |                   |                 |
|--------------------------------|-------------------|-----------------|
|                                |                   | Select Template |
| Import File Column             | PowerSchool Field |                 |
| Student_Number                 | Student_Number 💌  |                 |
| First_Name                     |                   |                 |
| Last_Name                      | •                 |                 |
| Email                          | Email             |                 |
| Grade_Level                    | •                 |                 |
| SchoolID                       |                   |                 |
| State_StudentNumber            |                   |                 |
|                                |                   | Save Template   |
| • Prev                         |                   | Next •          |
| PowerSchool 7.8.9 – 07/31/2013 | NCDPI             | Page 5 of 6     |

**Check** to exclude the first row headers.

If you do not want the system to import any record with a student number that already exists, select **Do not process that record from the import file**.

If you want the system to update the matching student's record with the data in the import file, select **Update the existing record with information from the file being imported**.

| Select Options                                               |                        |          |
|--------------------------------------------------------------|------------------------|----------|
|                                                              |                        |          |
| Check to exclude the first row (contains headers).           | V                      |          |
| If a record in the import file matches an existing record in | Do not process record  |          |
| the database, how would you like that record processed?      | Update existing record |          |
|                                                              |                        |          |
|                                                              |                        |          |
|                                                              |                        |          |
|                                                              |                        |          |
|                                                              |                        |          |
| < Prev                                                       |                        | Import • |

Click **Import**. The Import Results page displays a summary of the processed records:

This document is the property of the NC DPI and may not be copied in whole or in part without the express written permission of the NC DPI.